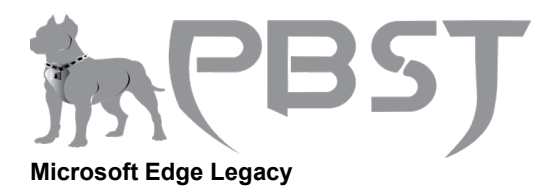

1. Open the Microsoft Edge Legacy browser.

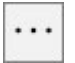

3. Select **Settings** from the drop-down menu that appears.

| 믑 Print                         | Ctrl+P       |
|---------------------------------|--------------|
| ✓ Find on page                  | Ctrl+F       |
| A <sup>(i)</sup> Read aloud     | Ctrl+Shift+G |
| -⇔ Pin this page to the taskbar |              |
| More tools                      | >            |
| 🔅 Settings                      |              |
| ? Help and feedback             | >            |

4. Under the *Import favorites* and other info section, click the **Import from another browser** button.

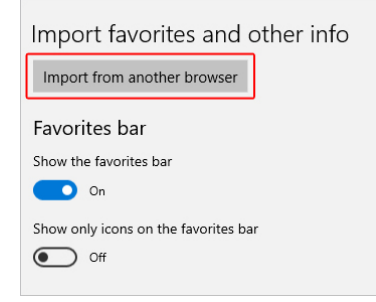

## Import bookmarks from another browser

On the next screen, select the browser from which you'd like to import bookmarks (**A**), and then click the Import button (**B**). If you're successful in importing your bookmarks, there will be an "All done!" confirmation message (**C**).

| 赤CB:                                                                                       | 5) |
|--------------------------------------------------------------------------------------------|----|
| ≪ Import info from another browser -⊐                                                      |    |
| Import your info                                                                           |    |
| We'll bring over your favorites, browsing history, and other<br>data from another browser. |    |
| Internet Explorer                                                                          |    |
| Favorites, browsing history, cookies, passwords, form data, and settings.                  |    |
| O Chrome                                                                                   |    |
| Bookmarks, browsing history, cookies, passwords, and settings.                             |    |
| O Firefox                                                                                  |    |
| Bookmarks                                                                                  |    |
| Import B                                                                                   |    |
| All done! c                                                                                |    |
| View imported favorites                                                                    |    |

## Export to or import from a file

Saving favorites as an HTML file is a convenient way to backup, move, or restore them. Click either button and then save or locate a previously saved file.

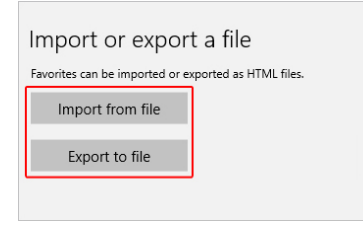

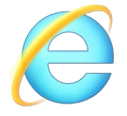

## **Microsoft Internet Explorer**

## Internet Explorer versions 11 users

1. Open the Microsoft Internet Explorer browser.

| 53 |                  |   |
|----|------------------|---|
|    | Add to favorites | • |

4. From the drop-down menu that appears, select Import and Export...

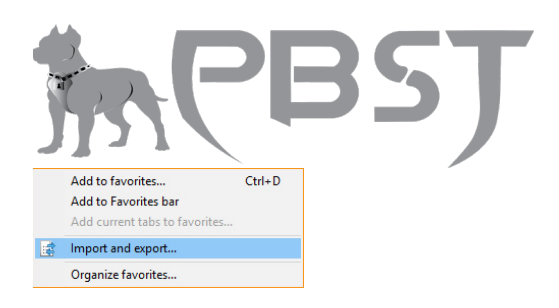

5. In the **Import/Export Settings** menu, choose whether you'd like to import from another browser, import from a file, or export to a file (A). Then clicl

| <b>B</b> ). |
|-------------|
|             |

| mport/Export Settings                                           | art or ov | port your | brows | or cottin   |        |
|-----------------------------------------------------------------|-----------|-----------|-------|-------------|--------|
| Import from another browser Import from a file Export to a file | <b>A</b>  |           |       |             |        |
|                                                                 |           | < Bac     | :k    | B<br>Next > | Cancel |

Import favorites from another browser

| Next > |
|--------|
|--------|

Finish

2. Check the box next to browser whose bookmarks you'd like to import.

| Import                                                     | I L    |
|------------------------------------------------------------|--------|
| Import favorites from a file                               | Next > |
| Import/Export Settings X<br>What would you like to import? |        |
|                                                            |        |
| < Back Next > Cancel                                       |        |
| Next >                                                     |        |

| 赤<br>PB | SŢ     |
|---------|--------|
|         | Browse |

| Inc. A |  |
|--------|--|
| import |  |

| Favorites<br>Favorites Bar<br>Links for United States<br>Mobile bookmarks<br>Mobile bookmarks<br>Other bookmarks<br>Other bookmarks<br>Windows Live |   |      |                |        |
|----------------------------------------------------------------------------------------------------|---|------|----------------|--------|
|                                                                                                    | < | Back | <u>I</u> mport | Cancel |

Finish

Browse ...

Export favorites to a file

| Next > |  |
|--------|--|

| Import/ | 'Export Settings                                                                                                    | ×  |
|---------|----------------------------------------------------------------------------------------------------|----|
| Selec   | st the folder that you want to export your favorites from                                                                                        |    |
|         | Vorites<br>Favorites Bar<br>Links for United States<br>Microsoft Websites<br>Mobile bookmarks<br>MSN Websites<br>Other bookmarks<br>Windows Live |    |
|         | < <u>B</u> ack <u>N</u> ext > Canc                                                                                                    | el |

|  | N | e | ĸt | > |
|--|---|---|----|---|
|--|---|---|----|---|

Save

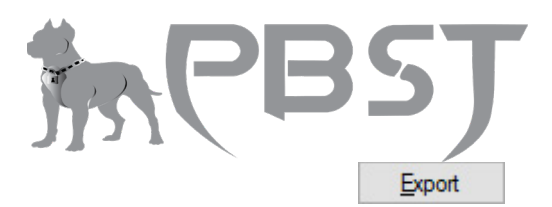

Finish

#### Internet Explorer 5 to 8 backing up favorites

- 1. In Internet Explorer, click the File menu and Import and Export.
- 2. In the Import and Export window click **Next**.
- 3. Click **Export Favorites** and click **Next**.
- 4. Select the folder you want to backup; if you want to backup all favorites, leave the Favorites folder highlighted and click **Next**.
- 5. Select the destination where you want to save your favorites and click **Next**.
- 6. Click **Finish**.

## Internet Explorer 5 to 8 recovering backup files from an IE or Netscape backup

- 1. In Internet Explorer, click the File menu and Import and Export.
- 2. In the Import and Export window click **Next**.
- 3. Click Import Favorites and click Next.
- 4. Select the location containing your favorites and click **Next**.
- 5. Select where you want to save your favorites and click **Next**.
- 6. Click **Finish**.

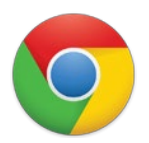

#### **Google Chrome**

#### Note

Chrome is unique in that all your settings and bookmarks are tied to your Google account and backed

:

## up automatically.

- 1. Open the Google Chrome browser.
- 3. Move your mouse over **Bookmarks**.

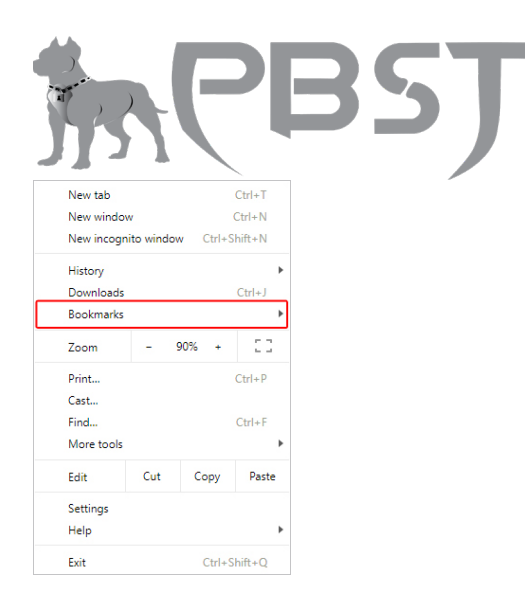

## Import bookmarks from another browser

1. Select Import bookmarks and settings...

|   | Bookmark this page  | Ctrl+D       |
|---|---------------------|--------------|
|   | Bookmark open pages | Ctrl+Shift+D |
| ~ | Show bookmarks bar  | Ctrl+Shift+B |
|   | Bookmark manager    | Ctrl+Shift+O |

2. From the drop-down menu, choose the browser you'd like to import bookmarks (A), then click the **IMPORT** button (B).

| nport bookmarks and settings |   |
|------------------------------|---|
| Microsoft Edge               |   |
| elect items to import:       |   |
| Favorites/Bookmarks          |   |
|                              | В |
|                              |   |

3. If your import is successful, a confirmation screen is displayed.

| Import bookmarks and settings         | ×    |
|---------------------------------------|------|
| $\checkmark$                          |      |
| Your bookmarks and settings are ready |      |
| Show bookmarks bar                    | -    |
|                                       | DONE |

4. Click **DONE** to finish.

# Import from or export to a file

1. Select Bookmark manager.

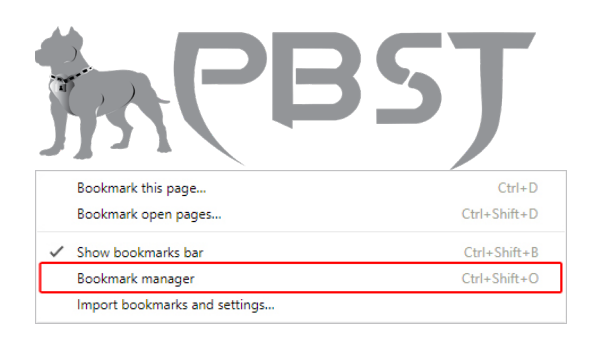

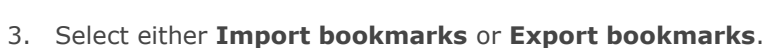

1

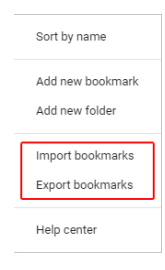

4. Click either button and then save or locate a previously saved file.

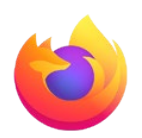

## **Mozilla Firefox**

1. Open the Mozilla Firefox browser.

| - |  |
|---|--|
| - |  |
| - |  |

3. In the middle of the drop-down menu that appears, select **Library**.

| Library     | >            |
|-------------|--------------|
| Add-ons     | Ctrl+Shift+A |
| 🛱 Options   |              |
| 🖌 Customize |              |

4. In the Library menu, select **Bookmarks**.

| <                       | Library          |   |
|-------------------------|------------------|---|
| ☆                       | Bookmarks        | > |
| ◙                       | View Pocket List |   |
| Θ                       | History          | > |
| $\overline{\mathbf{A}}$ | Downloads        | > |
|                         | Synced Tabs      | > |
| *                       | Screenshots      |   |

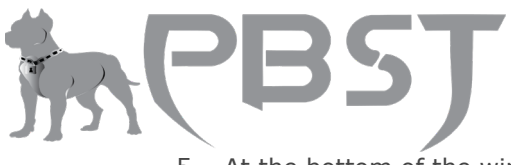

5. At the bottom of the window, select Show all bookmarks.

Show All Bookmarks Ctrl+Shift+B

6. In the window that appears, click **Import and Backup**.

| 🝯 Library               |                           |                |          | _ | × |
|-------------------------|---------------------------|----------------|----------|---|---|
| ←→ 🖳 Organize - 🔠 ⊻iews | 🔹 🍖 Import and Backup • 🕽 | 🔎 Search Booki | marks    |   |   |
| > 🕒 History             | Name                      | Tags           | Location |   |   |
| 👆 Downloads             |                           |                |          |   |   |
| 📎 Tags                  |                           |                |          |   |   |
| ∼ 🛐 All Bookmarks       |                           | No items       |          |   |   |
| 🗦 📧 Bookmarks Toolbar   |                           |                |          |   |   |
| > 🧮 Bookmarks Menu      |                           |                |          |   |   |
| - Other Bookmarks       |                           |                |          |   |   |

## Import bookmarks from another browser

1. Select Import Data from Another Browser...

| <u>B</u> ackup              |       |
|-----------------------------|-------|
| <u>R</u> estore             | >     |
| Import Bookmarks from HTM   | ИL    |
| Export Bookmarks to HTML.   |       |
| Import Data from Another Br | owser |

2. Choose the browser from which you'd like to import bookmarks (A) then click **Next** (B).

| Import Wizard                    |                |                  | ×      |
|----------------------------------|----------------|------------------|--------|
| Import Settings and Data         |                |                  | 6      |
| Import Options, Bookmarks, His   | tory, Password | s and other data | from:  |
| Microsoft <u>E</u> dge           |                |                  |        |
| A () Microsoft Internet Explorer |                |                  |        |
| ○ <u>C</u> hrome                 |                |                  |        |
|                                  |                |                  |        |
|                                  |                |                  |        |
|                                  |                |                  |        |
|                                  |                |                  |        |
| Please ensure the selected bro   | wser is closed | before continu   | ing.   |
|                                  | < <u>B</u> ack | B<br>Next >      | Cancel |

## Export bookmarks to a file

1. Select Export Bookmarks to HTML...

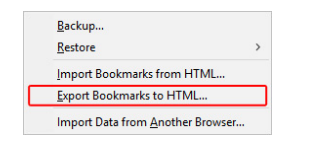

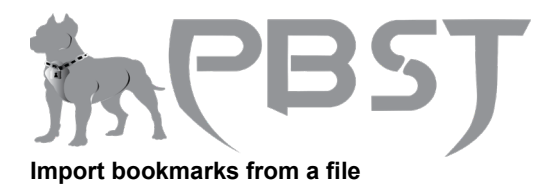

1. Select Import Bookmarks from HTML...

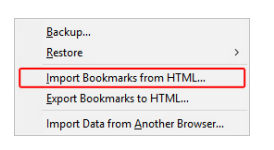

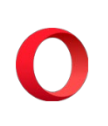

Opera

1. Open the Opera browser.

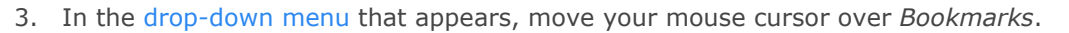

Save

| History          | > |
|------------------|---|
| Downloads Ctrl+J |   |
| Bookmarks        | > |
| Extensions       | > |
| News             |   |
| Synchronize      |   |

### Import bookmarks from another browser

1. Select Import bookmarks and settings...

|   | Bookmarks                     | Ctrl+Shift+B |   |
|---|-------------------------------|--------------|---|
| ~ | Show bookmarks bar            |              |   |
|   | Add to bookmarks              | Ctrl+D       |   |
| Ľ | Other bookmarks               |              | > |
| b | Bookmarks bar                 |              | > |
| D | Trash                         |              | > |
|   | Import bookmarks and settings |              |   |
| _ | Export bookmarks              |              |   |

2. In the new menu, select the browser from which you'd like to import bookmarks (A), then click **Import (B**).

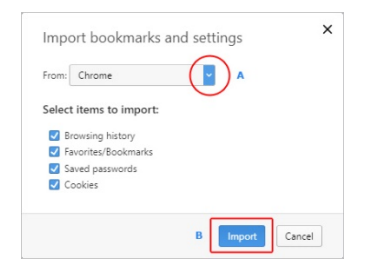

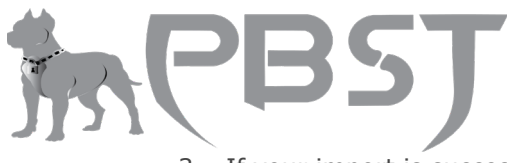

3. If your import is successful, you'll see a confirmation message. Click **Done**.

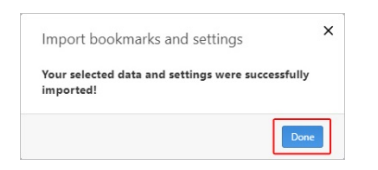

### Export bookmarks to a file

1. Select Export bookmarks...

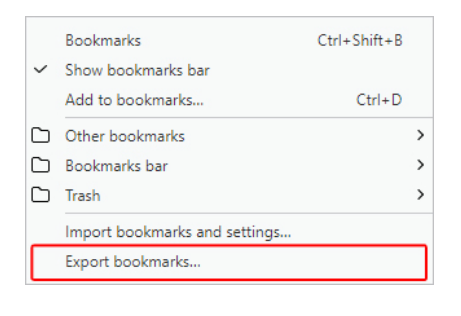

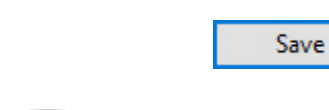

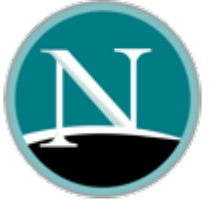

### Netscape

Note

By default, Netscape saves your bookmarks as **bookmarks.html**.

#### Netscape Communicator and Netscape 7.0 and above backing up bookmarks

- 1. Within Netscape, click **Bookmarks** and then **Manage Bookmarks...** or you my press the shortcut key combination Ctrl+B.
- 2. In the Bookmark Manager, click **Tools**, then **Export**.
- 3. Select the location where you want to export the file and click **OK**.

# Netscape Communicator and Netscape 7.0 and above recovering backup files from Netscape backup or Internet Explorer

1. Within Netscape, click **Bookmarks** and **Manage Bookmarks...** or you may press the shortcut key combination Ctrl+B.

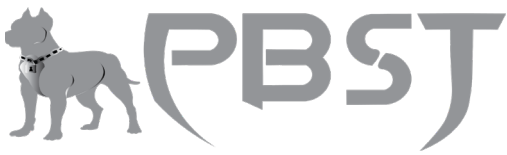

- 2. In the Bookmark Manager, click **Tools**, then **Import**.
- 3. Select the file you want to import and click **Open**.

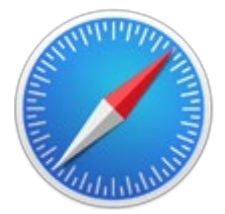

#### Safari

#### Export bookmarks

- 1. Open the Safari browser.
- 2. Click the file menu.
- 3. Select the **Export Bookmarks** option. By default, Safari saves your bookmarks as *Safari Bookmarks.html*.

#### Import bookmarks from Chrome or Firefox

- 1. Open the Safari browser.
- 2. Click the file menu.
- 3. Select the Import From option.
- 4. Select the **Google Chrome or File** option.
- 5. Select the **Import From** option.
- 6. Select either **Chrome** or **Firefox**. Bookmarks will be pulled from the Chrome or Firefox browser on your computer.

# Import bookmarks from HTML bookmarks backup

- 1. Open the Safari browser.
- 2. Click the file menu.
- 3. Select the **Import From** option.
- 4. Select the **Bookmarks HTML File** option.
- Find and select the HTML bookmarks file on your computer. The bookmarks are imported and located in a new folder having a name starting with "Imported" followed by the import date.